## How to run a CANNED 640 report

Follow the step by step instructions in order to run a 640 data quality report. This report allows the opportunity to review the 14 thresholds for errors which may be present in your data.

- 1. Log onto HMIS and click the Reports tab on the left side of the screen which will then display the Data Quality Framework Provider Report selection.
- 2. Click on Search to look up the desired project.
- 3. Type in the project name, click search and then click the green + symbol which will then populate.
- 4. Enter the start date and end date. The report should be run on a one year time frame. For example, if your start date is 11/15/19 then your end date should be 11/15/20.
- 5. Click the square box next to the corresponding Entry/Exit type. The majority of projects will be HUD; however, ensure the correct box is checked if you have a PATH, RHY or VA project.
- 6. Next, click on the "Build Report" button. The report should appear almost instantly.
- 7. To save the report as a PDF, right click on the report and select Print.
- 8. Scroll throughout the report to view for errors. <u>*Reports not viewed for errors will be returned to the agency for correction.*</u>
- 9. Once completed, send the report to kyhmisdataquality@kyhousing.org

| SkanPoint | Audit Access Report        | Audit Report         | User Information | User Login        |                           |
|-----------|----------------------------|----------------------|------------------|-------------------|---------------------------|
| Reports   |                            |                      |                  |                   |                           |
| ▶ Admin   |                            |                      |                  | <u> </u>          | )                         |
| Logout    | Provider Reports           |                      |                  | N                 |                           |
|           | Call Record Report         | Client Served Report | CoC-APR 2019     | Daily Unit Report | Data Quality<br>Framework |
| 4         | Duplicate Client<br>Report | ESG CAPER 2019       | Needs Report     | PATH              | Referrals                 |

## 1.

| u | ality Framework     |                                            | Type here for G       |
|---|---------------------|--------------------------------------------|-----------------------|
|   | Report Options      |                                            |                       |
|   | Provider Type       | ● <u>Provider</u> ○ <u>Reporting Gr</u>    | oup O <u>CoC Code</u> |
|   | Provider *          | Kentucky Housing<br>Corporation - BOS (39) | Search My Provider    |
| 1 | Program Date Range* |                                            | to ////               |
|   |                     | Basic Center                               |                       |

<u>Basic</u>

Download

Entry/Exit Types\*

Build Report

3.

Program Entry/Exit

2.

Type here for Global S

Clear

23, 3 2

<u>Standa</u>

<u>RHY</u>

<u>Quick</u> <u>Call</u>

<u>HUD</u>

Clear

<u>PATH</u>

| Provider Search                                         |              |                 |                    |
|---------------------------------------------------------|--------------|-----------------|--------------------|
| Provider Search                                         |              |                 |                    |
| 20 Search for Providers by using keywords from the Prov | vider Name o | or Description. |                    |
| Search Search                                           |              | Show Advanced   | d Options          |
| Search Clear                                            |              |                 |                    |
| Provider Number                                         |              |                 |                    |
| Enter or scan a Provider ID number to search for that   | at Provider. |                 |                    |
| Provider ID #                                           | Submit       |                 |                    |
| Provider Search Results                                 |              |                 |                    |
| # A B C D E F G H I J I                                 | кім          | N O P Q         | RSTUVW             |
| Provider                                                | Level        | Phone           | Location           |
| The Adanta Group-BOS (2614)                             | Level 3      | Unknown         | Somerset, KY 42501 |
|                                                         |              |                 |                    |

4. & 5.

## uality Framework

Type here for Global Search

|   | Report Options      |                                                                                                    |
|---|---------------------|----------------------------------------------------------------------------------------------------|
|   | Provider Type       | Provider O Reporting Group O CoC Code                                                                                                    |
|   | Provider *          | The Adanta Group-BOS<br>(2614)SearchMy ProviderClearO This provider AND its subordinatesO This provider ONLY                                                                                                    |
| • | Program Date Range* | ////                                                                                                    |
|   | Entry/Exit Types*   | Basic Center   Image: Center   Image: Center </th |
|   | Build Report        | Download Clear                                                                                                    |
|   |                     |                                                                                                    |

| ~ |   |
|---|---|
| h |   |
| v | ٠ |

| Report Options      |                                                                                                    |                                                  |  |
|---------------------|----------------------------------------------------------------------------------------------------|--------------------------------------------------|--|
| Provider Type       | Provider O Reporting Group O CoC Code                                                                        |                                                  |  |
| Provider *          | The Adanta Group-BOS<br>(2614)SearchMy ProviderClearO This provider AND its subordinatesO This provider ONLY |                                                  |  |
| Program Date Range* | 11 / 15 / 2019 🔊 🦣 to 11 / 15 / 2020 🔊 🦉                                                                     |                                                  |  |
| Entry/Exit Types *  | Basic Center Image: Basic Center   Program Image: Basic Center   HUD PATH   Quick RHY   Standard             | □ <u>Transitio</u><br>Living Progr<br>Entry/Exit |  |
| Build Report        | Download Clear                                                                                               |                                                  |  |
|                     |                                                                                                    |                                                  |  |

Aliant Filtan

|                              | 7.                |                                            |                                                |                                                                               |
|------------------------------|-------------------|--------------------------------------------|------------------------------------------------|-------------------------------------------------------------------------------|
| Program Date Ran             | nge* 11 / 15 / 20 | )19 🥂 🏹 🦉                                  | to 11 / 15 / 2                                 | 020 🛛 🔊 🦓                                                                     |
| <br>Entry/Exit Types*        | Basic Entry/      | <u>ic Center</u> ⊠<br><u>m HUD</u><br>Exit | □ □<br><u>PATH</u> <u>Quick</u><br><u>Call</u> | □ □ □ <u>Tra</u><br><u>RHY</u> <u>Standard</u> <u>Living</u><br><u>Entry/</u> |
| Build Report                 | Download          | Clear                                      |                                                |                                                                               |
| Client Filter                | i Enter Client    | IDs separated by                           | commas to highlig<br>ient Search               | ht cells containing those Cli<br>Highlight Clients                            |
| Data (<br>Read alo           | nework Repo       | ort Results                                |                                                |                                                                               |
| 4a - Project Identifiers in  | HMIS              |                                            |                                                |                                                                               |
| # A B C D<br>Organization Or | 9. Droject Name   | I J K<br>Project HMIS F                    | L M N O<br>Meth<br>Project for                 | P Q R S T<br>Affiliated<br>with a Project                                     |

| ved               | 6 |
|-------------------|---|
| over)             | 3 |
| ge 18)            | 3 |
| nown Age          | 0 |
|                   | 0 |
|                   | 0 |
| Household Leavers | 0 |
|                   | 6 |

## KYHMISDataQuality@kyhousing.org